## First time Login and Setup of Two-Factor Authentication using the DUO Mobile app

- 1. Navigate to <u>http://o365.suffolk.edu/</u>.
- 2. Log in with your Suffolk University USERNAME and PASSWORD.

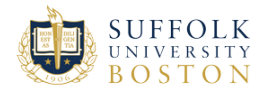

| Sign in with your Suffolk University Username                                                             |
|----------------------------------------------------------------------------------------------------|
| Username example jdoe                                                                                     |
| Password                                                                                                  |
| Sign in                                                                                                   |
| Change Password                                                                                           |
| Forgot Password                                                                                           |
| Enroll in Password Reset                                                                                  |
| Need help contact the Suffolk University Service Desk<br>at 617-557-2000 or email servicedesk@suffolk.edu |

3. You will be prompted to setup an account with DUO.

| No.            |                                      |
|----------------|--------------------------------------|
|                |                                      |
| Welco          | me to                                |
| Duo S          | Security                             |
| Let's set up a | an account to protect your identity. |
|                |                                      |
|                | Next                                 |

4. Click "Next" through the information screens.

| an you do?                                                                            |
|---------------------------------------------------------------------------------------|
| way to protect your identity<br>dditional verification using<br>ne or another device. |
| Next                                                                                  |
| Ne                                                                                    |

5. You will see the following new Duo Multi-Factor prompt. Choose the recommended "Duo Mobile" option.

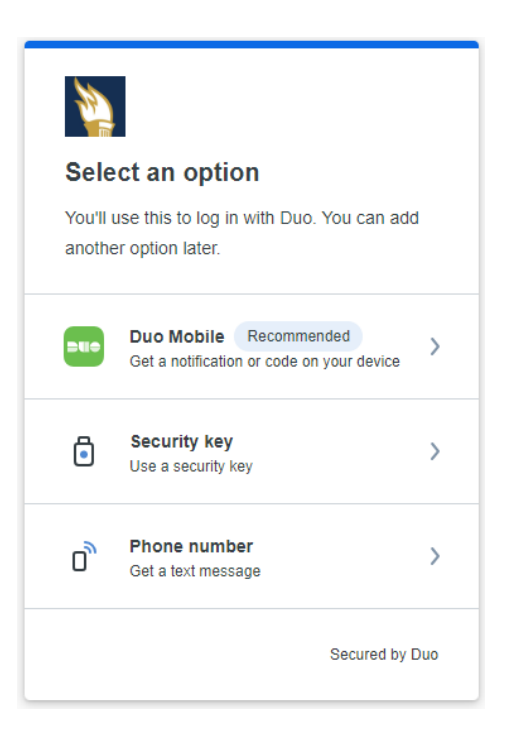

6. Enter your mobile phone number and click "Continue".

| Enter your        | phone number                     |
|-------------------|----------------------------------|
| You'll have the o | ption to log in with Duo Mobile. |
| Country code      | Phone number                     |
| <b>■</b> +1 ▼     |                                  |
|                   |                                  |
| Example: "201-5   | 55-5555"                         |
| Example: "201-5   | Continue                         |
| Example: "201-5   | Continue                         |

7. You will be prompted to confirm your phone number.

| < Back                  |
|-------------------------|
| Is this correct?        |
|                         |
| Yes, it's correct       |
| No, I need to change it |
|                         |
|                         |
| Secured by Duo          |

8. Confirm your phone number is correct, then click "Send me a passcode".

| Back              |                  |               |  |
|-------------------|------------------|---------------|--|
| Confirm ownership |                  |               |  |
| <b>3</b> ) (      | <b>9</b> .22     |               |  |
|                   | Send me a passco | de            |  |
|                   |                  |               |  |
|                   |                  |               |  |
|                   |                  |               |  |
|                   |                  |               |  |
|                   | Se               | ecured by Duo |  |
|                   |                  |               |  |

9. You will receive a text message to your mobile phone containing a 6-digit passcode. Enter the passcode on the device you are trying to log into, not the DUO Mobile app.

| < Back                                                  |
|---------------------------------------------------------|
| Passcode sent                                           |
| Enter the two-factor authentication passcode sent to () |
|                                                         |
| Verify                                                  |
| Sent! You can resend in 6 seconds                       |
| Secured by Duo                                          |

10. Follow the prompts to download the Duo Mobile app onto your mobile phone.

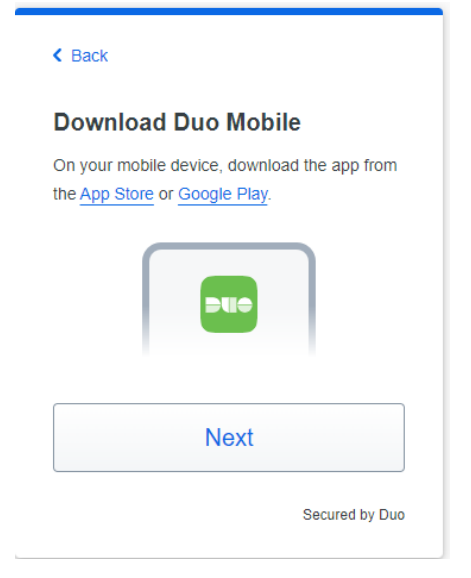

11. Open the Duo Mobile app on your phone.Tap on the "+" button on the top right of the screen and scan your barcode.

Once scanned, you will see a green check mark appear over the bar code.

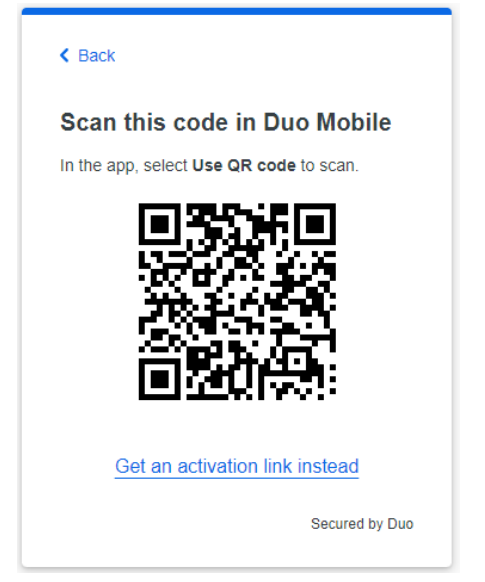

12. After successfully adding your account, click "Continue".

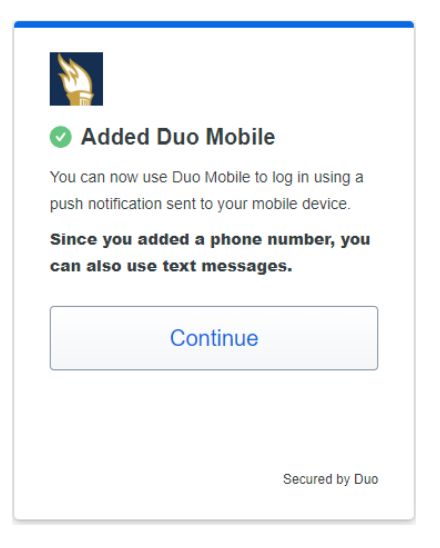

13. At the "Add another way to log in screen", choose "Skip for now".

| Add another way to log in?<br>We recommend this to ensure you don't get<br>locked out. |
|----------------------------------------------------------------------------------------|
| Security key Recommended > Use a security key                                          |
| Skip for now                                                                           |
| Secured by Duo                                                                         |

14. Finally, select "Log in with Duo".

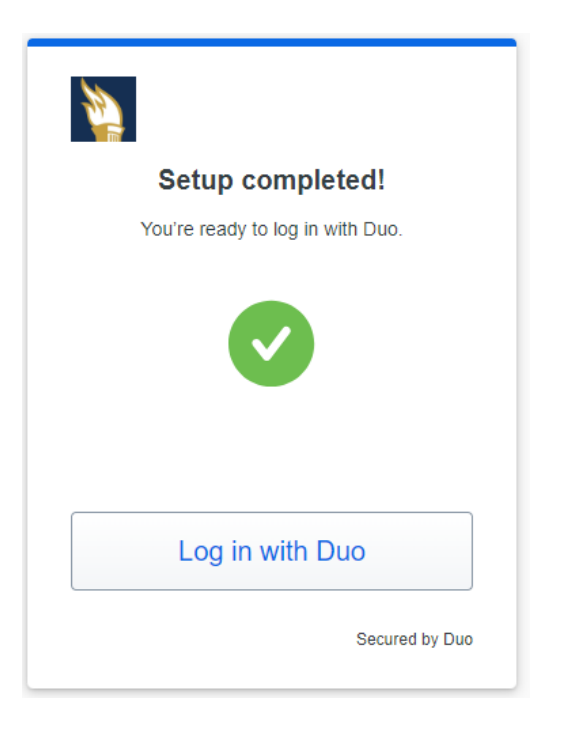

Need additional assistance?

Please contact the Service Desk at <u>servicedesk@suffolk.edu</u> or call 617-557-2000.